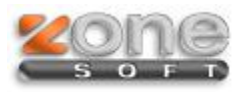

## Setup 2014

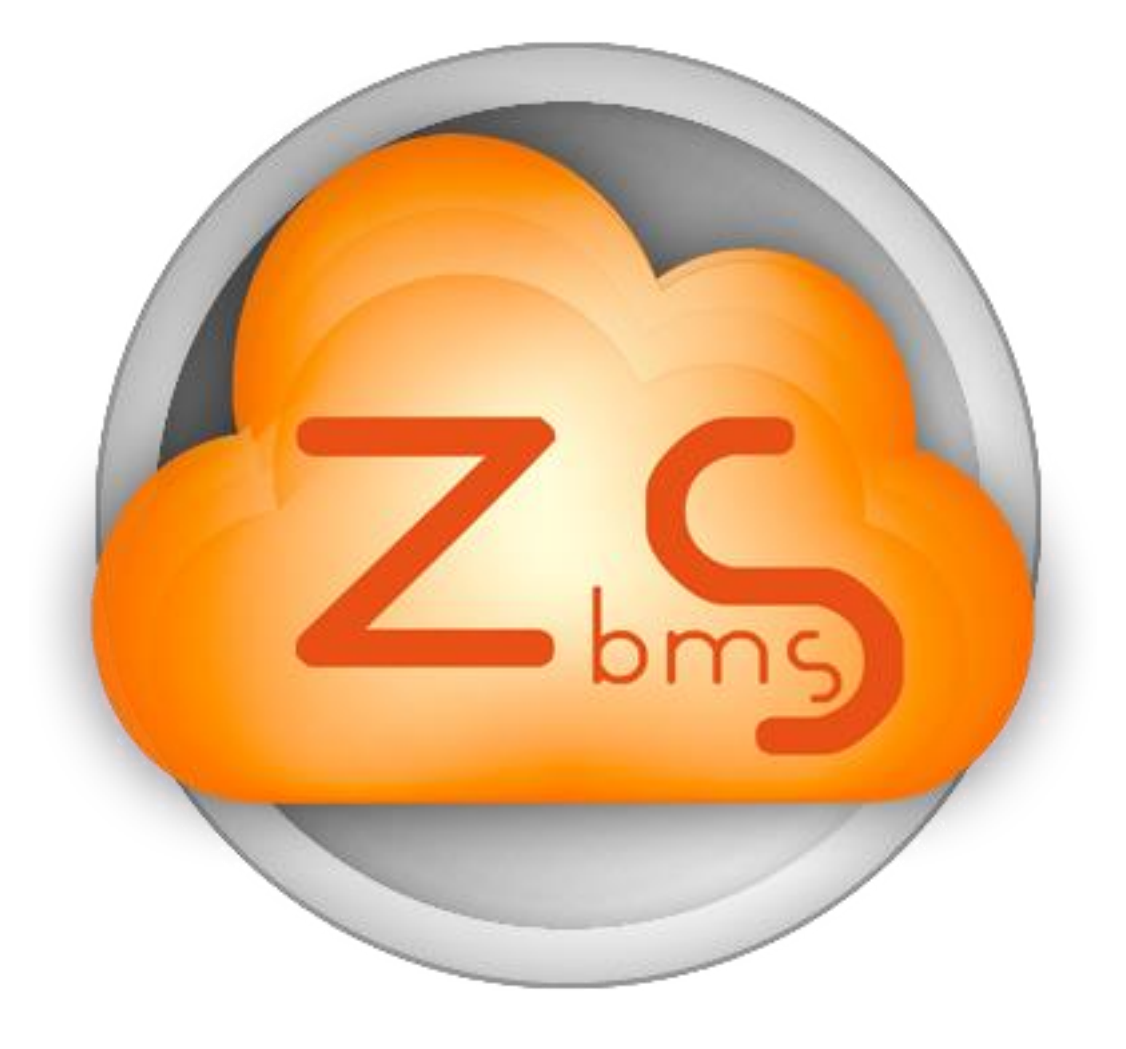

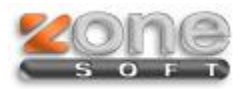

## **Procedimentos a executar**

- Ver o serial do Cliente no ZSLic
- Fazer atualização do Setup ftp.zonesoft.org

na pasta UltimasVersoes/zsrest\_zspos\_v2014

- Executar o Setup.exe
- Escolher o Software a utilizar:

| Instalação ZSRest |                                                                                                    | × |
|-------------------|----------------------------------------------------------------------------------------------------|---|
| zone              | Idioma : Português                                                                                                    | * |
|                   | Bem Vindo á instalação do ZSRest!                                                                                                   |   |
|                   | Este instalador irá guiá-lo no processo de instalação<br>da aplicação.                                                              |   |
|                   | Se reunir todas as condições necessárias clique em<br>"Seguinte" para prosseguir, caso contrário clique em<br>"Sair" para terminar. |   |
|                   | Software                                                                                                    |   |
|                   | ● ZSRest<br>○ ZSPos                                                                                                    |   |
| v2.0              | << Anterior Seguinte >> Sair                                                                                                    |   |

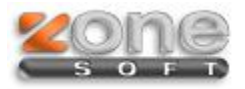

• Escolher o Directório onde pretende instalar o software:

|      | Instalação ZSRest                     | ×  |
|------|---------------------------------------|----|
| zone | Idioma : Português                    | ~  |
|      | Escolha o directório para Instalação: |    |
|      | Localização<br>C:\Zone Soft\          |    |
|      | Alterar                               |    |
|      | Arterar                               |    |
| v2.0 | << Anterior Seguinte >> Sa            | ir |

• Aguarde enquanto se faz a instalação/atualização ...

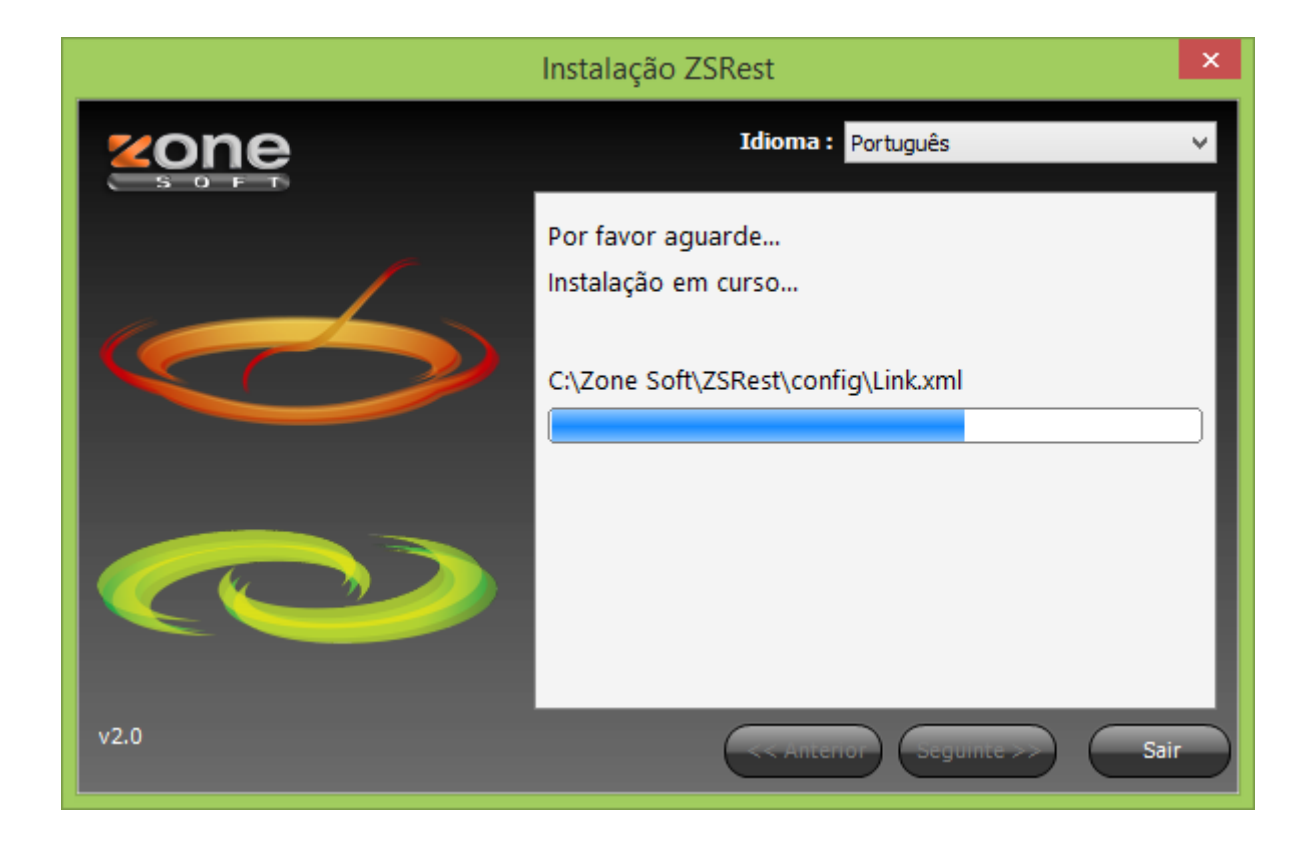

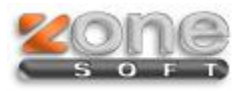

• Neste ecrã pode escolher se pretende instalar a versão de demonstração ou fazer recuperação de Loja.

|      | Instalação ZSRest                                                                                                    | × |
|------|----------------------------------------------------------------------------------------------------|---|
| zone | Idioma : Português                                                                                                    | ¥ |
| 6    | Por favor verifique os dados que introduziu. Se<br>estiver tudo correcto carregue em "Seguinte".<br>Base de dados zspos_2014_0<br>Servidor SONIA-PC\ZONESOFTSQL |   |
|      | Tipo de Instalação                                                                                                    |   |
|      | ● Versão Demonstrativa<br>○ Tecnologia Cloud □ Recuperação de Loja                                                                                              |   |
| v2.0 | << Anterior Seguinte >> Sair                                                                                                    |   |

• Preencha o numero de Série que retirou do ZSLic

| Numero de Série                           | ×         |
|-------------------------------------------|-----------|
| Insira o numero de série do seu software: |           |
|                                           | OK Cancel |

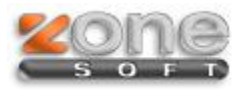

• Escolha qual a Loja que está a Instalar e faça Seguinte

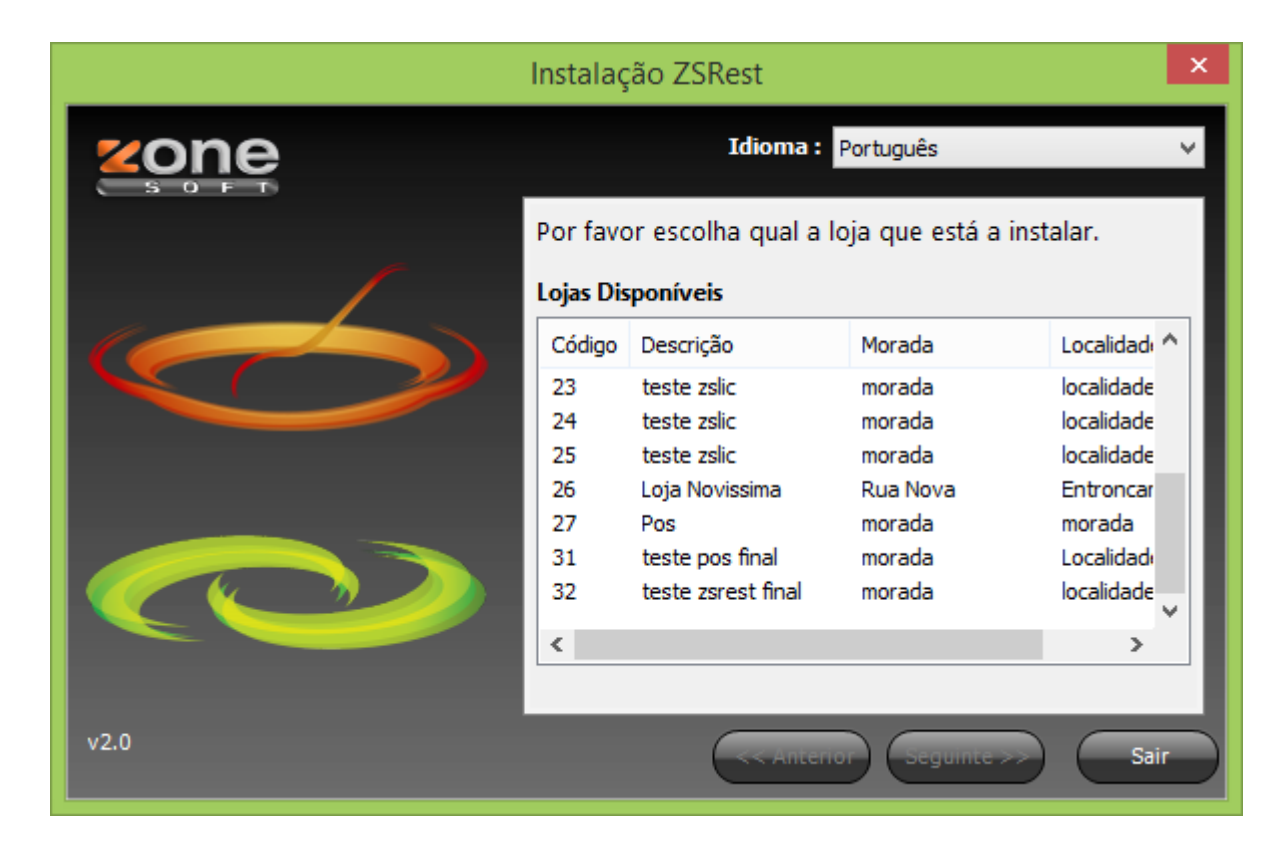

Se der este ecrã a instalação foi efetuada com sucesso.

• Deverá configurar a aplicação e/ou verificar novas configurações da nova versão.

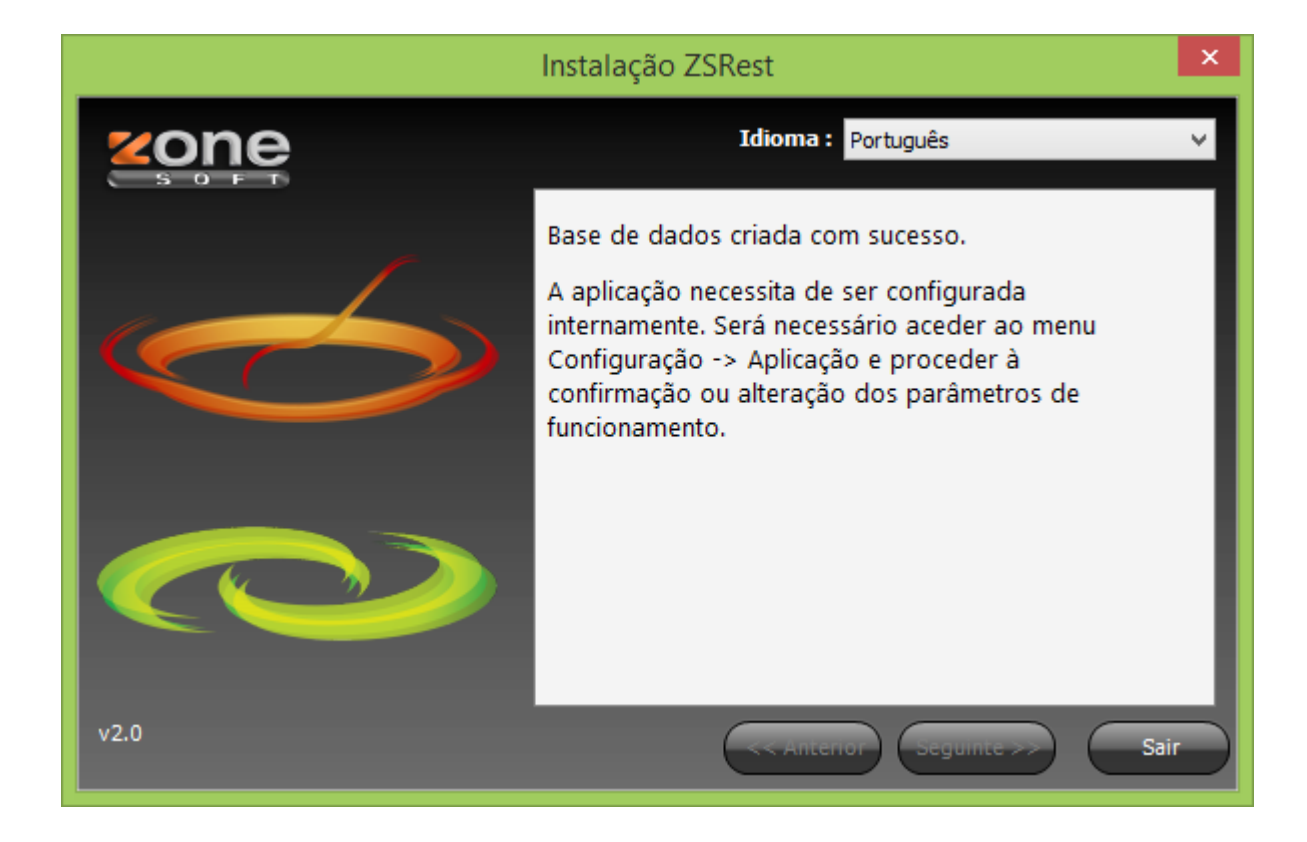